### 第一次進入CO-LIFE視訊 -----系統自動偵測與安裝軟體介紹 \*歡迦轉寄

蔣振宇 製作 pmp@meeting.colife.org.tw 2011/05/24

Co-Life網址: <u>http://meeting.colife.org.tw</u>

# Co-Life 首頁

### ◎ 網址 <u>http://meeting.colife.org.tw</u>

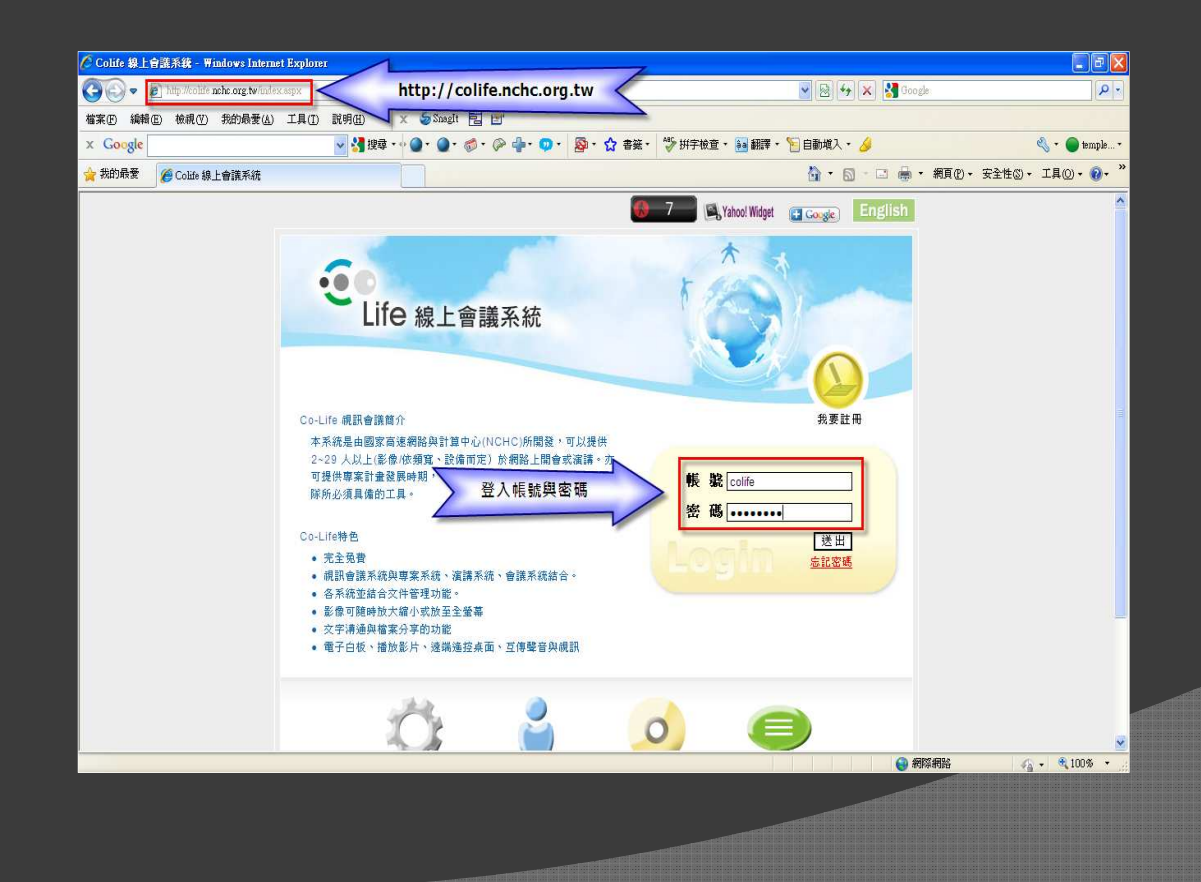

# 請先註冊

### ◎ 我要註冊

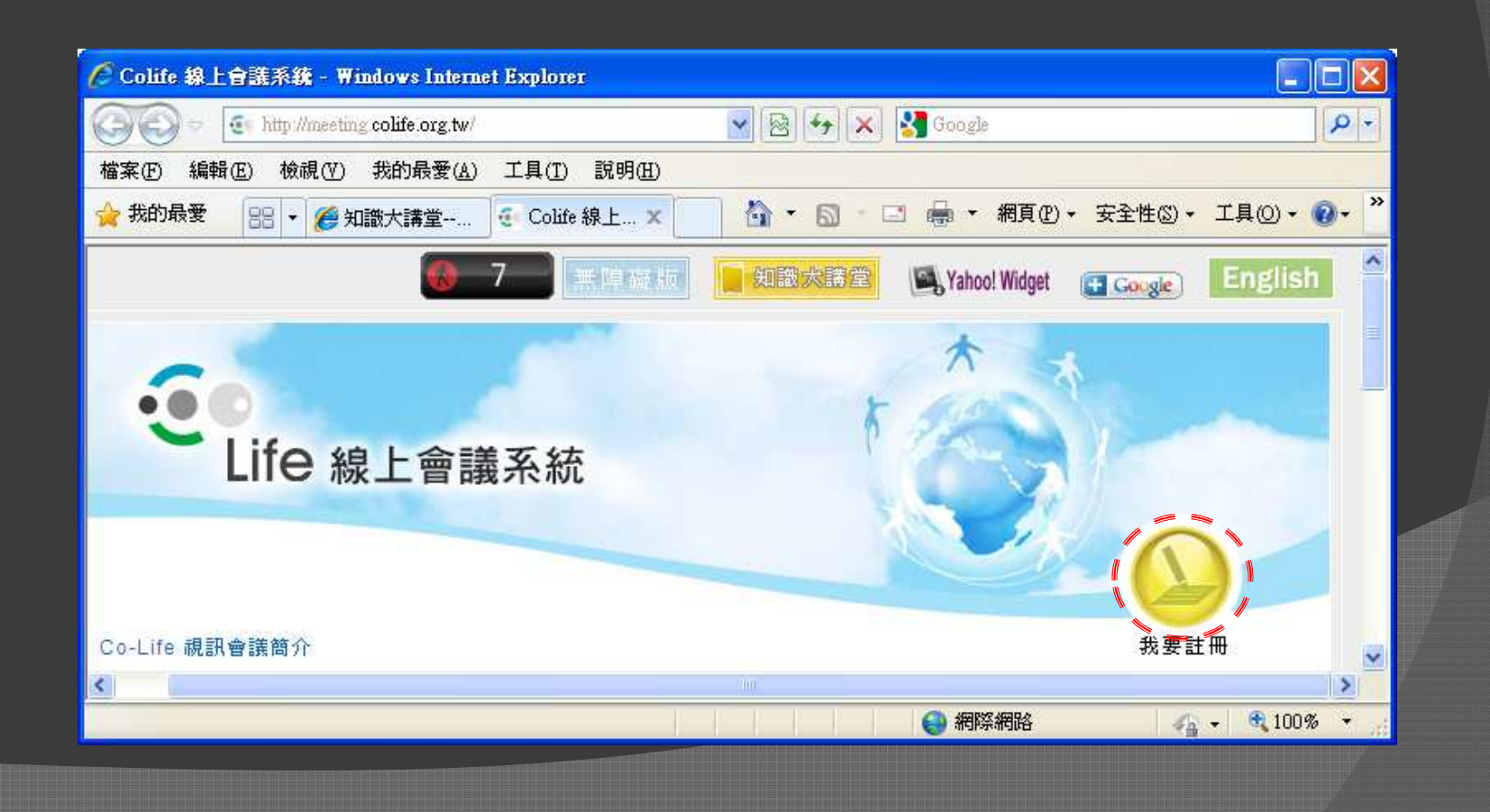

# Co-Life系統自動安裝軟體

僅第一次進入Co-Life 需安裝下列軟體

Step1.Java (自動偵測安裝)
Step2.Co-Life團隊開發軟體

Casper (請勾選)
Jyh Hong Wu (請勾選)

Step3.Winvnc hook drive (按下繼續安裝)

# **1. 進入與安裝軟體 (1/8)** 於首頁進入【第一次使用者請進入測試】 Ps. 接下去之後 會『自動偵測』與『安裝』Co-Life所需的軟體

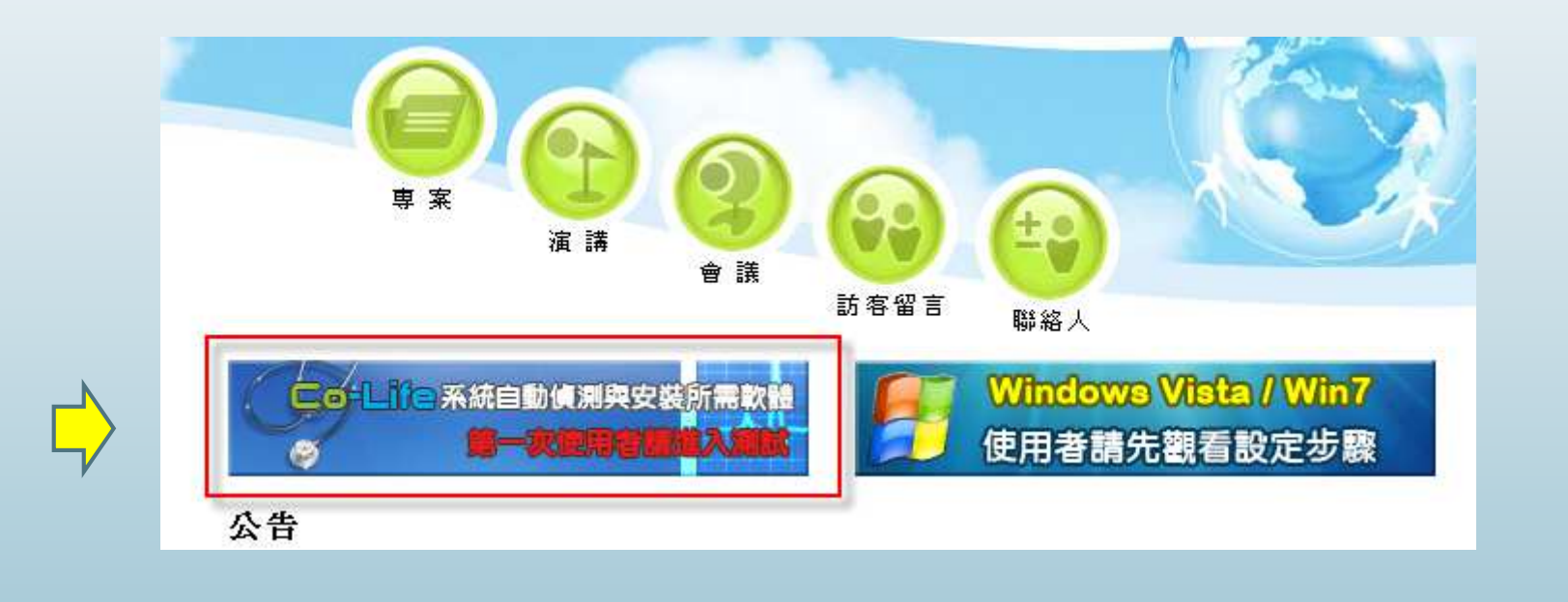

### PS.Win7/Vista使用者?

- 若您是Win7/Vista使用者
- 請將UAC關閉
  - Vista UAC功能取消<mark>【網路介紹】</mark>
  - Win7 UAC功能取消【網路介紹】
- 設定方式如網頁所示
- 並重開機

### 1. 進入與安裝軟體 (2/8)

### ● Step2:按下→【進入】 (網頁最下面)

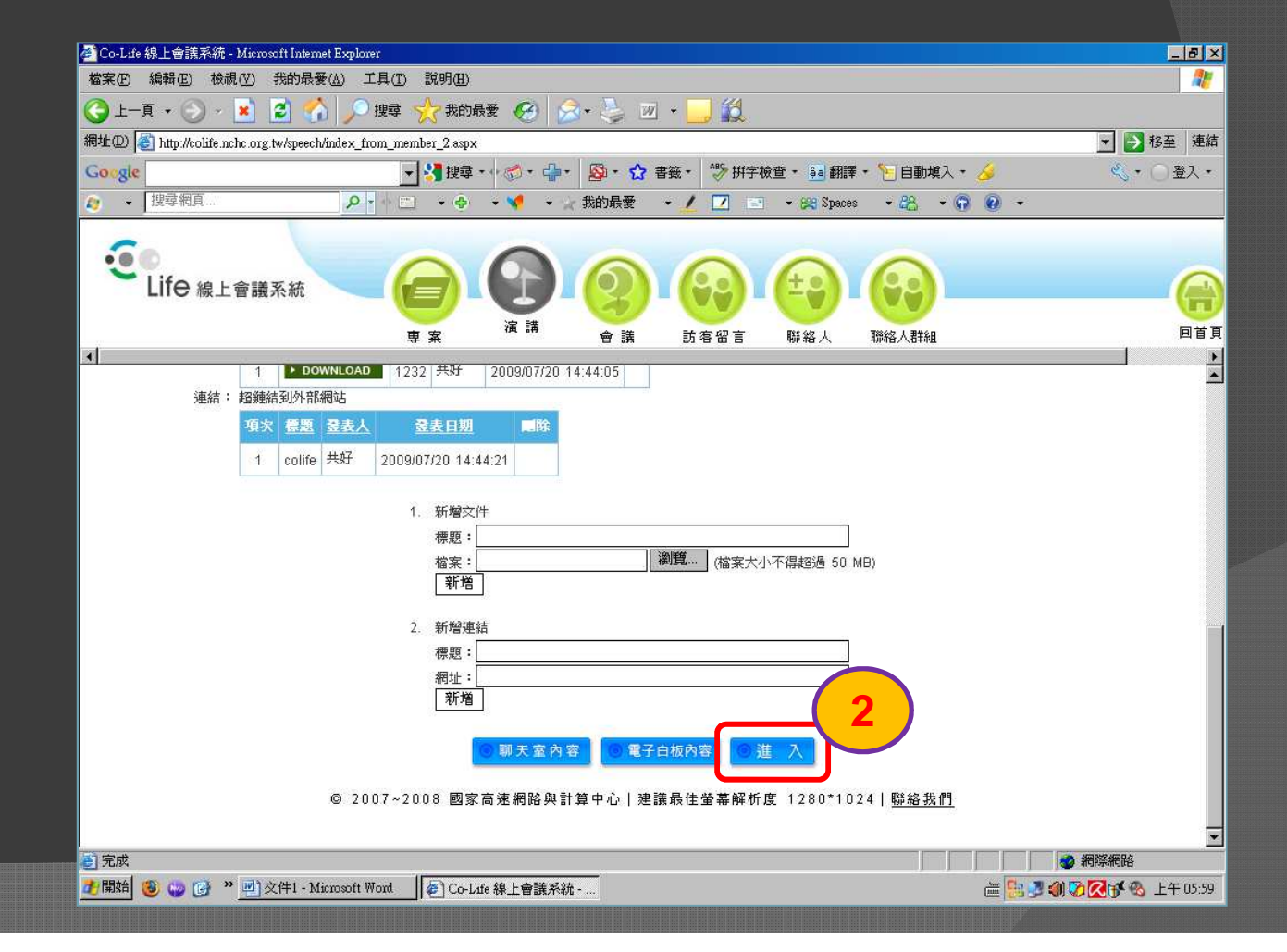

### 1. Java安裝—測試Java是否安裝(3/8)

### ● 出現→『測試中』視窗

| The part of the part of t | 🚰 Co-Life 線上會議系統 - Microsoft Internet Explorer                                |             |          |
|----------------------------------------------------------------------------------------------------|-------------------------------------------------------------------------------|-------------|----------|
|                                                                                                    | 檔案 (图)編輯 (图) 檢視 (Y) 我的最愛 (A) 工具 (I) 說明 (H)                                    |             |          |
| ##址① 圖 http://colife.nchc.org.tw/speech/one_speech/join.aspx                                                                                                    | ③ 上一頁 - ⑤ - 🖹 🗟 🟠 🔎 搜尋 ☆ 我的最爱 🚱 🙆 - 🌺 🔝 🔜 🛄 🎉 🚅                               |             |          |
| 漫題式中                                                                                                    | 網址 🛛 🕘 http://colife.nchc.org.tw/speech/one_speech/join.aspx 🔹 🛃 移至 🔽 🔽 🔽 🔽 💽 | 登入• 連結 "    |          |
|                                                                                                    | 測試中                                                                           |             |          |
|                                                                                                    |                                                                               |             |          |
|                                                                                                    |                                                                               |             |          |
|                                                                                                    |                                                                               |             |          |
|                                                                                                    |                                                                               |             |          |
|                                                                                                    |                                                                               | -           | <b>/</b> |
| ⑧ 正在開啓網頁 http://colife.nchc.org.tw/speech/one_speech/join.aspx                                                                                                    | ⑧ 正在開啓網頁 http://colife.nchc.org.tw/speech/one_speech/join.aspx                | <u>ين</u> ا |          |

### 1. Java安裝—IE瀏覽器封鎖(4/8)

● 出現:『此網站為了下載Active X控制項: Java 安裝,請按這裡安裝…』

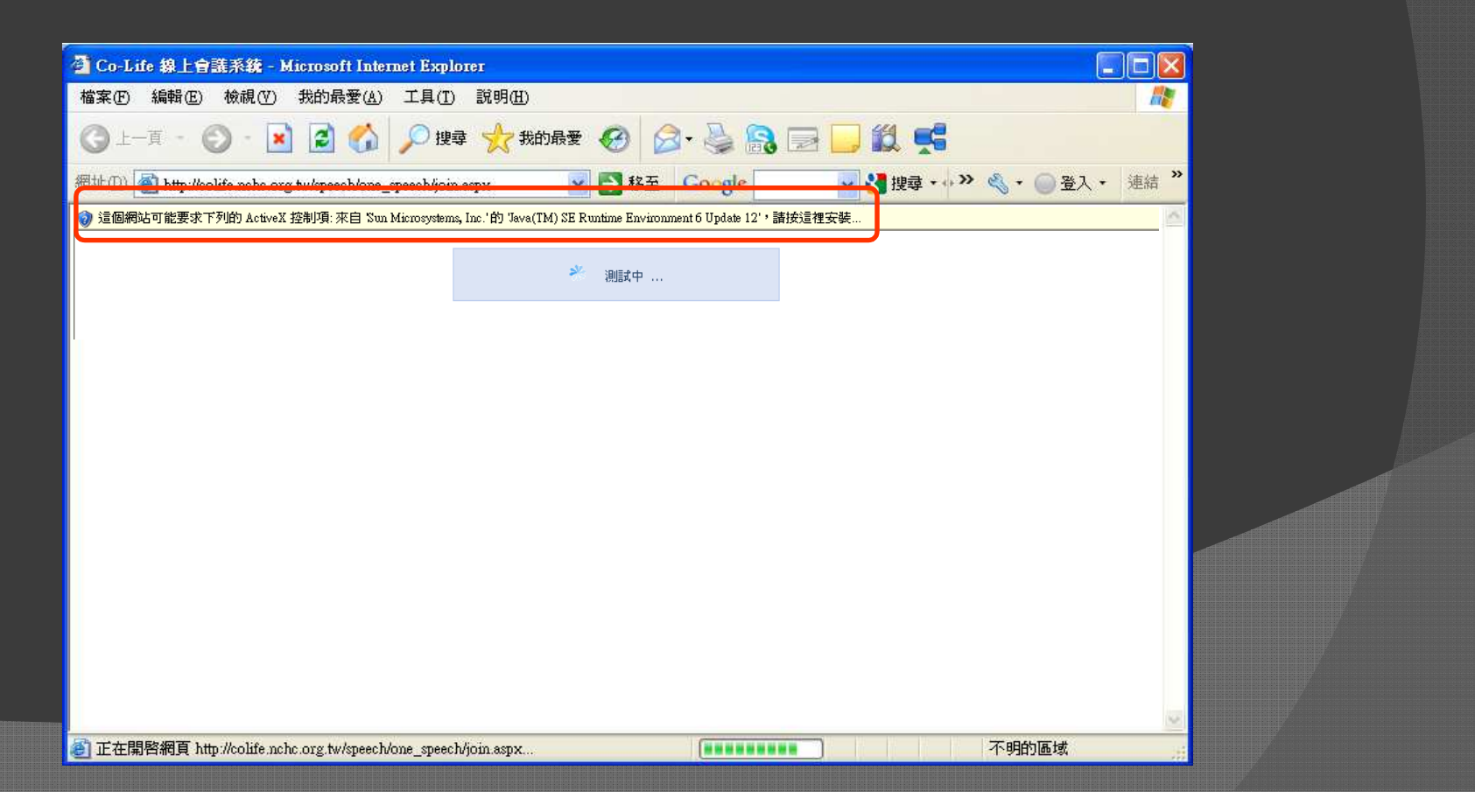

### 1. Java安裝—偵測到JRE未安裝(5/8)

● 出現→『測試完成』
● 緊接著出現→『JRE is not installed』視窗
● Step3 : 按下【確定】

| Co-Life 線上會講系統 - Microsoft Internet Explorer                |                             |               |
|-------------------------------------------------------------|-----------------------------|---------------|
| 案 [2] 編輯 [2] 檢視 [2] 共的最愛 (4) 工具 [2] 説明 [2]                  |                             |               |
|                                                             | ₹ 🕙 🔗 - 🎯 🛐 🗉 - 🛄 🛄 🛒       |               |
| 100 名 http://colife.nchc.org.tw/speech/one_speech/join.aspx | 45- 1                       | ▶ ▶ 移至 連結 ≫ . |
|                                                             |                             |               |
|                                                             | Microsoft Internet Explorer |               |

### 1. Java安裝—下載Java程式(6/8)

- 出現:Java 安裝網頁
  - Step4:按下【免費Java 下載】
- ◎ 出現:『檔案下載—安全性警告視窗』
  - Step5:按下【執行】

|                                                                                                    | ▶ 載與執行Java | - 安全性警告                                                                       |
|----------------------------------------------------------------------------------------------------|------------|-------------------------------------------------------------------------------|
| Волговая бай зайтели hav get Windows fa San Mannayhana. Mannah Satural Paylans           Straig Marka         Marka         Xatural Adalama           Straig Marka         Marka         Straig Marka         Straig Marka         Straig Marka           Straig Marka         Straig Marka         Straig Marka         Straig Marka         Straig Marka         Straig Marka         Straig Marka           Straig Marka         Straig Marka         Straiget Straig Marka         Straiget Straiget Stra |            | A行這個檔案?<br>名稱: JavaSetup6u14.exe<br>類型: 應用程式,697 KB<br>來自: dl8-cdn-01.sun.com |

**強烈建議:Java**安裝期間若您安裝 Kaspersky 請暫時關閉

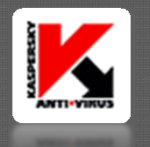

### 1. Java安裝—安裝Java程式(7/8)

- 出現『Java安裝程式—歡迎使用』視窗
  - Step6:按下【安裝】
  - Java下載安裝

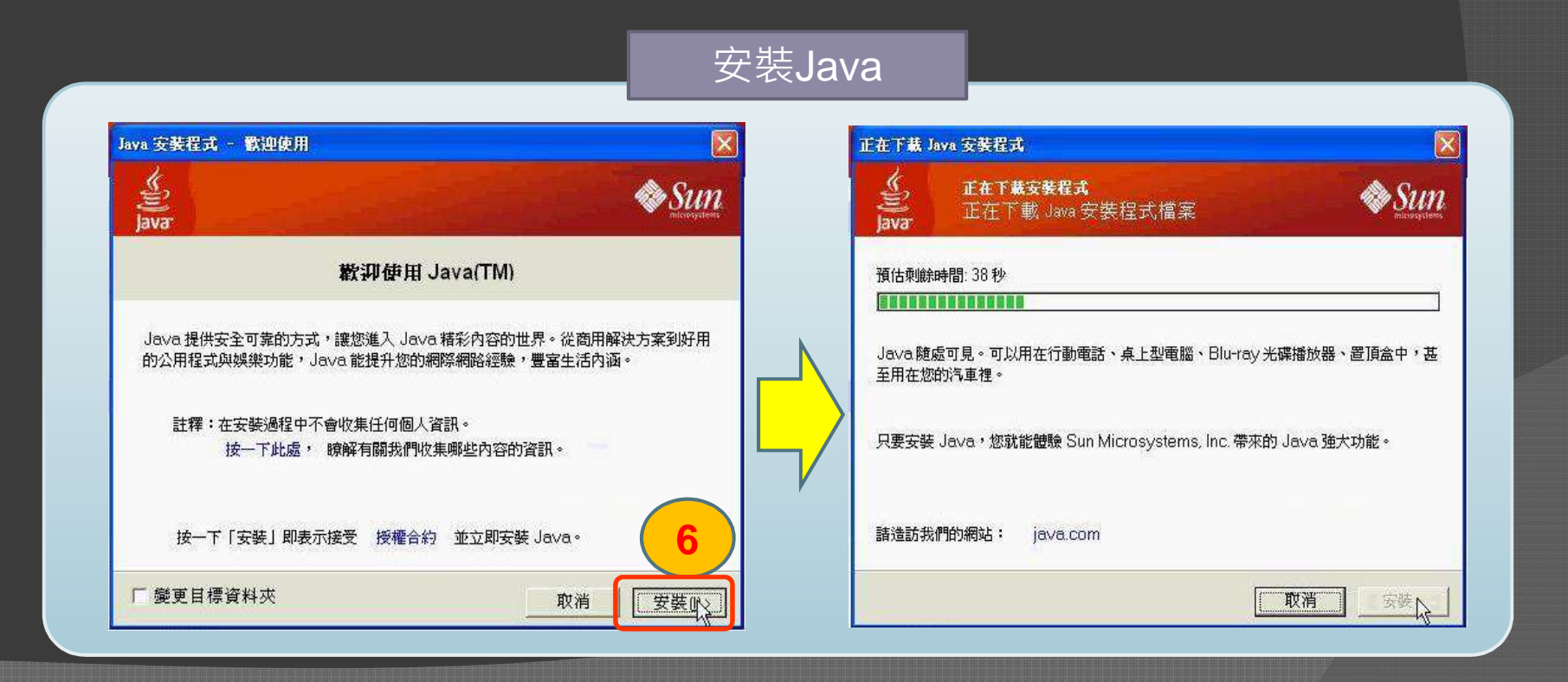

### 1.Java安裝—Java安裝成功(8/8)

- 此時顯示**→『Java**安裝完成』視窗
- Step7:按下【關閉】

| 🛃 Java 安装 - 完成                                                        | X       |
|-----------------------------------------------------------------------|---------|
| Java Java                                                             | Sun Sun |
| 您已經安裝 Java 成功                                                         |         |
| Java 更新會自動下載,以提供您最新的功能和安全增強功能<br>變更此功能,請參閱 http://java.com/autoupdate | と。若要    |
|                                                                       | 7       |
|                                                                       | 國閉      |

# 2. 安裝Co-Life軟體(1/3)

### ● 接著出現:『正在驗證應用程式』視窗

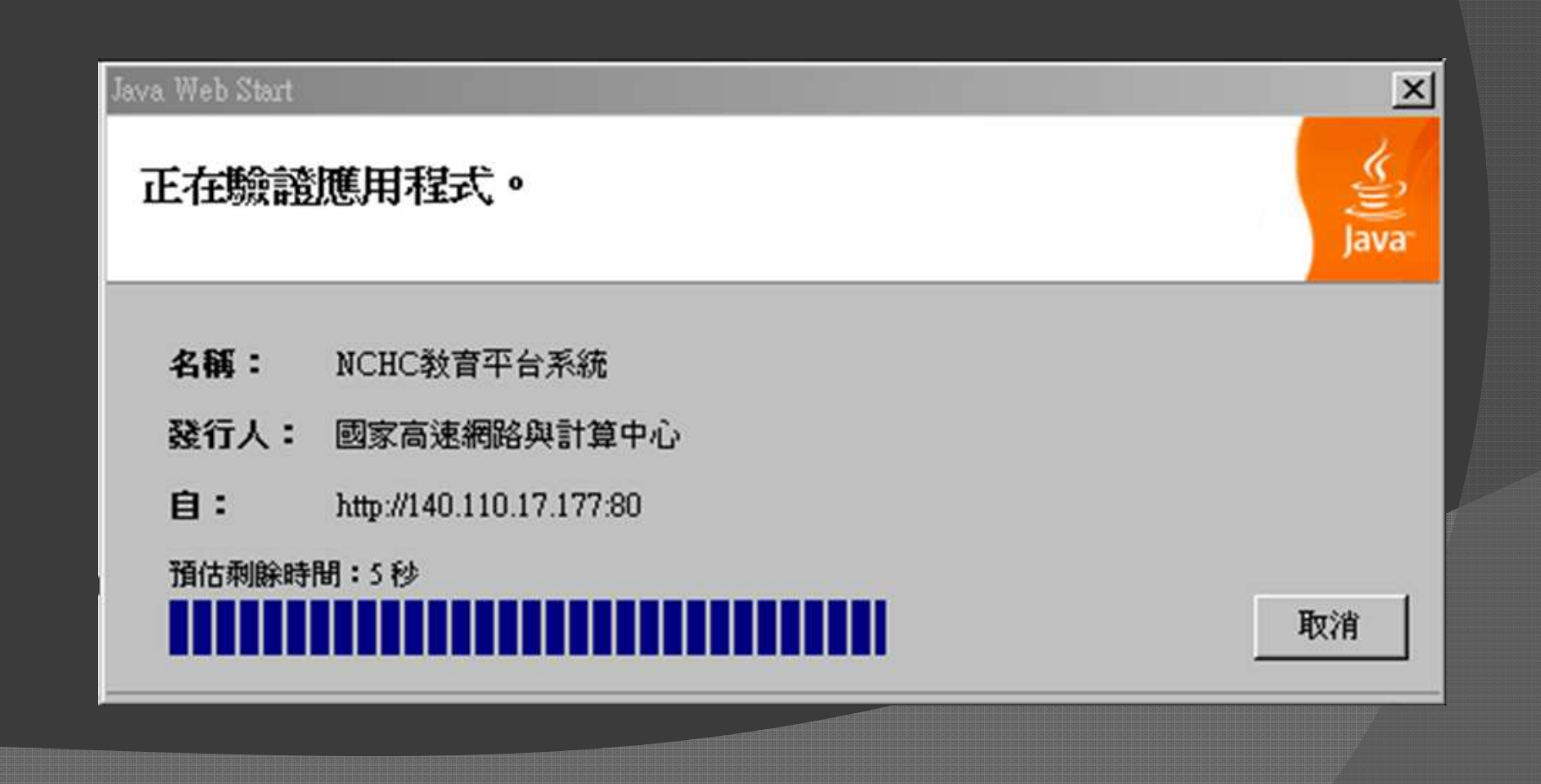

### 2. 安裝Co-Life軟體—Casper開發(2/3)

- Step8:【勾選】始終信任發行人內容
- ◎ Step9:【執行】

#### \*若沒勾選下次進入Co-Life視訊時會再詢問一次

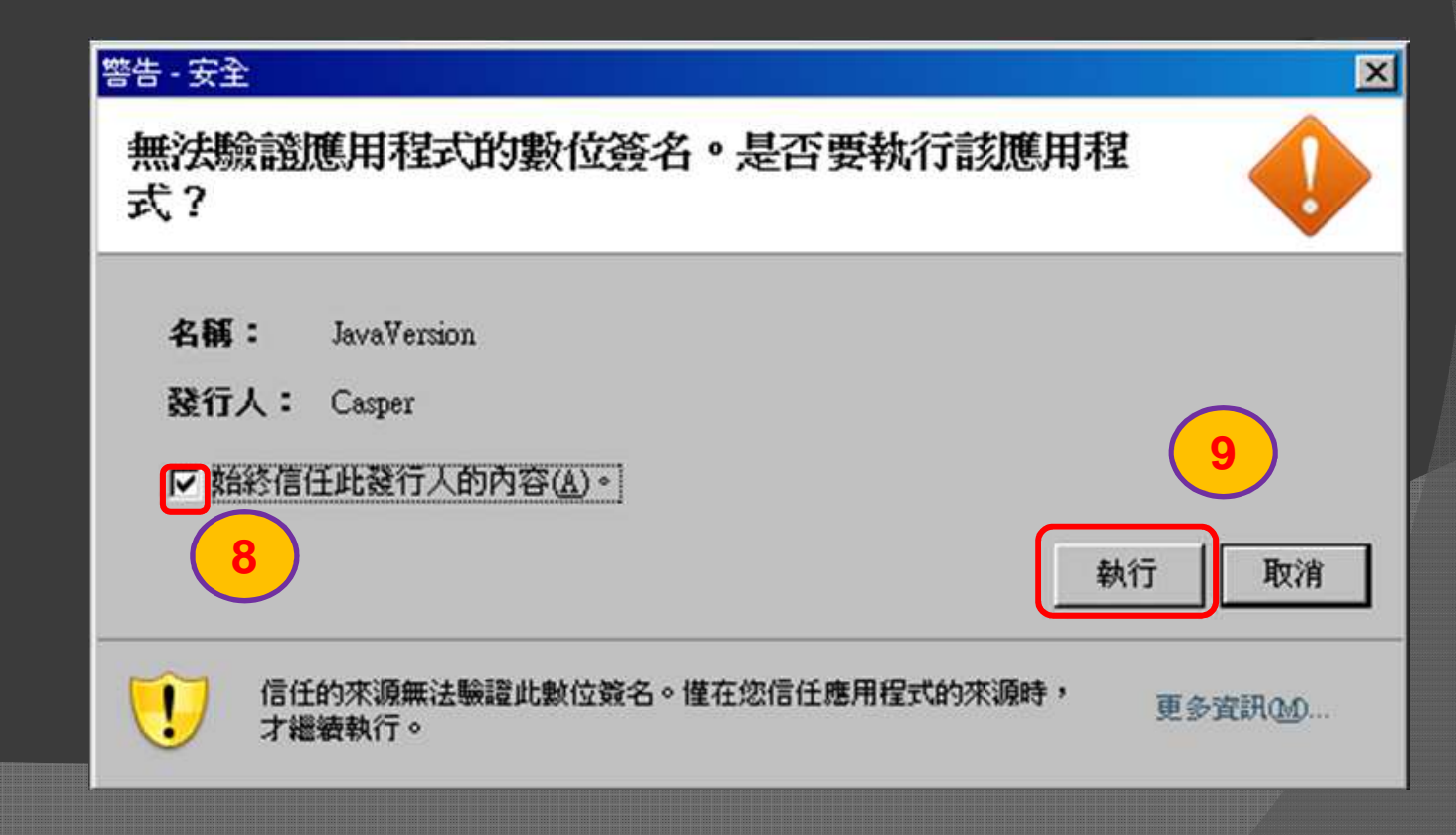

### 3. 需安裝Co-Life軟體--JHW開發(3/3)

- Step10:【勾選】始終信任發行人內容
- ◎ Step11:【執行】

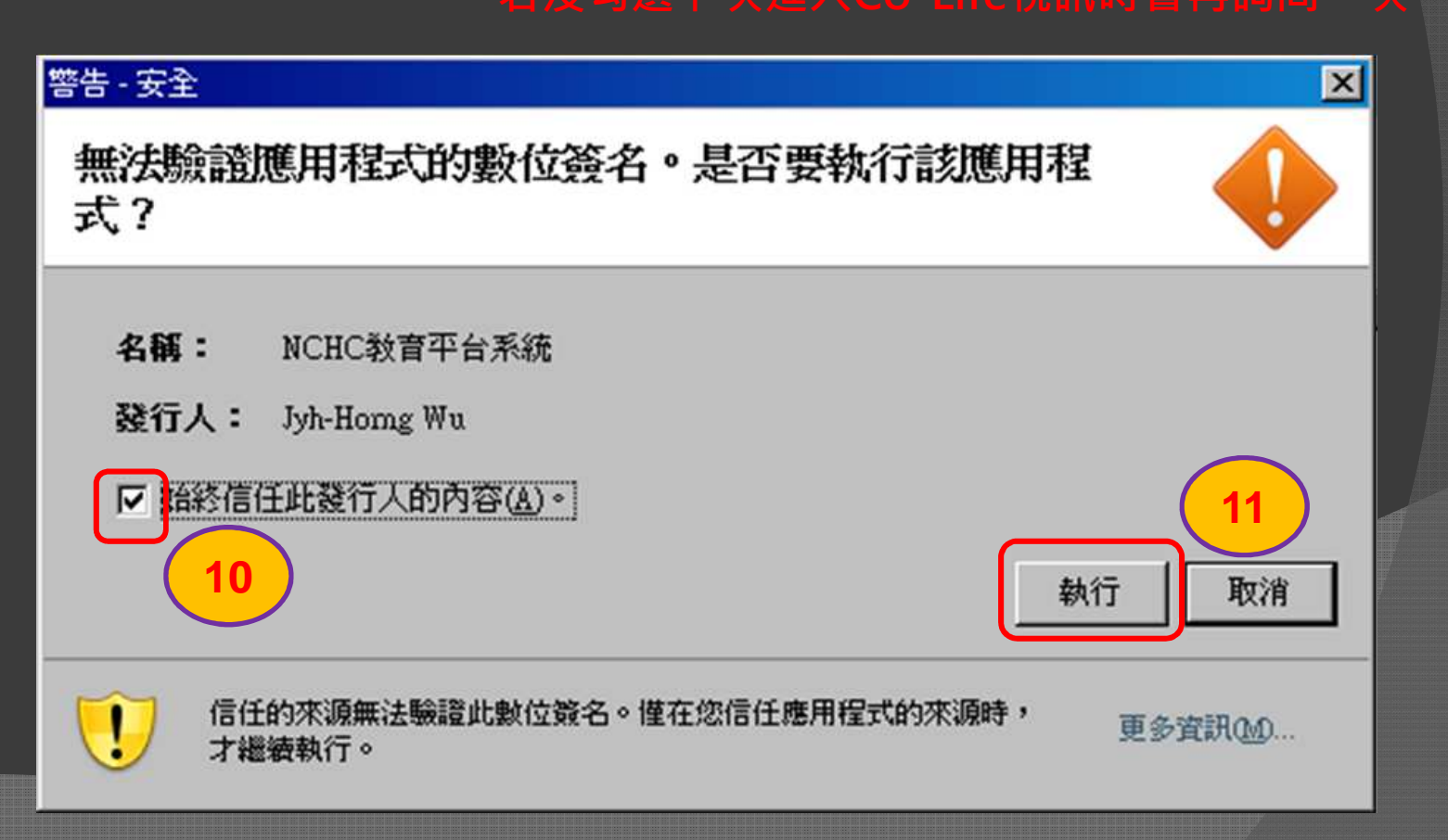

### 3. 需安裝Winvnc軟體

- 接著出現:
  - 您是否正要為這個硬體安裝的軟體: 『Winvnc video hook driver』
- Step12:按下【繼續安裝】

### PS.此為桌面分享程式

#### 硬體安裝

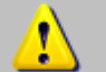

您正要爲這個硬體安裝的軟體:

Winvnc video hook driver

尚未通過 Windows 標誌測試以確認它與 Windows XP 的相容性。(告訴我這項測試的重要性。)

繼續安裝這個軟體會在現在或將來,使您的系統操作不 穩定或受損。Microsoft 強烈建議您立即停止這項安 裝,並連絡硬體廠商索取已通過 Windows 標誌測試的 軟體。

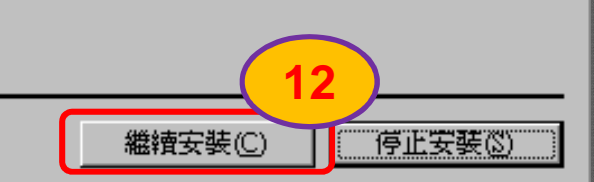

### 4. 第一次進入Co-Life視訊

- 接著出現:『Java starting…』視窗
- 出現:『Co-Life wait…』視窗
- 出現:打開 Co-Life 視訊視窗→進入快慢依據頻寬而定

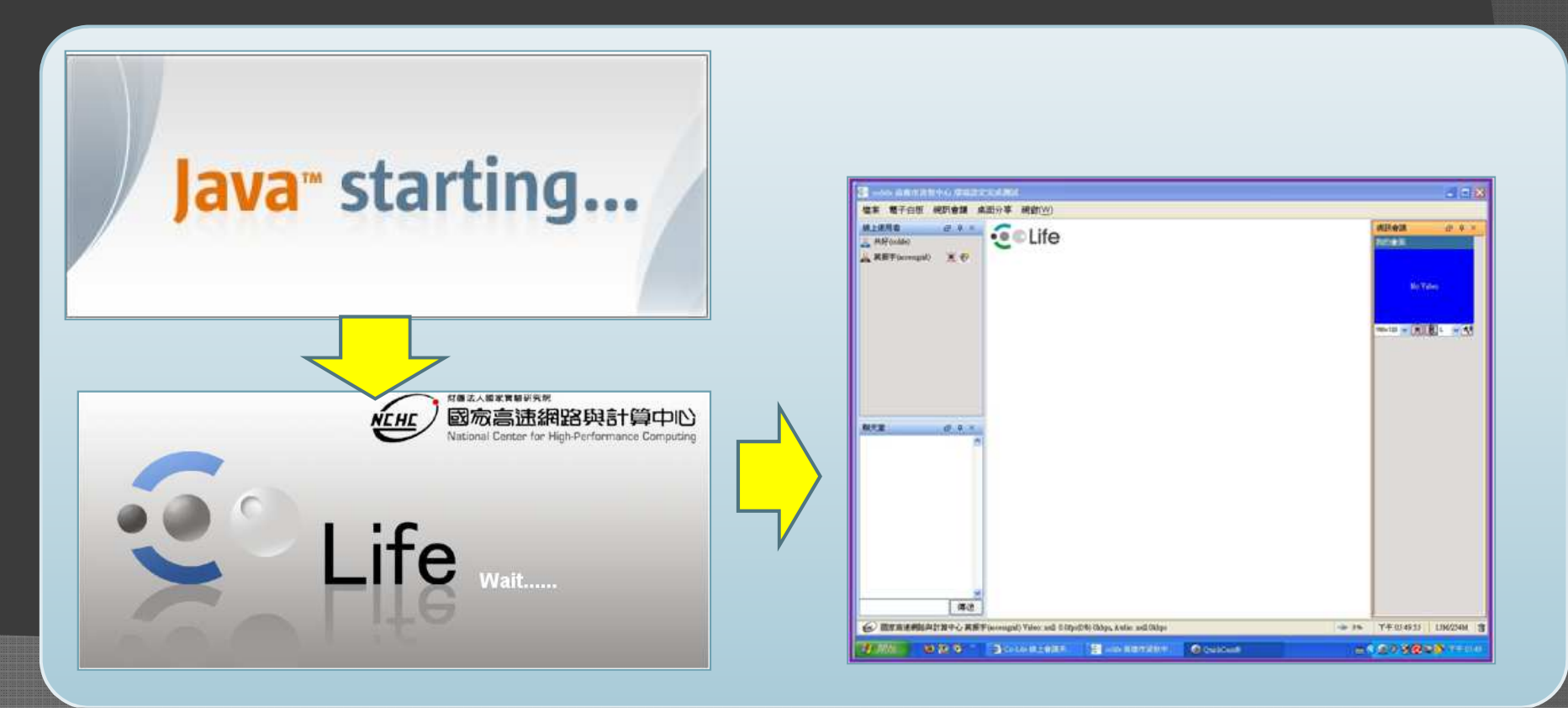

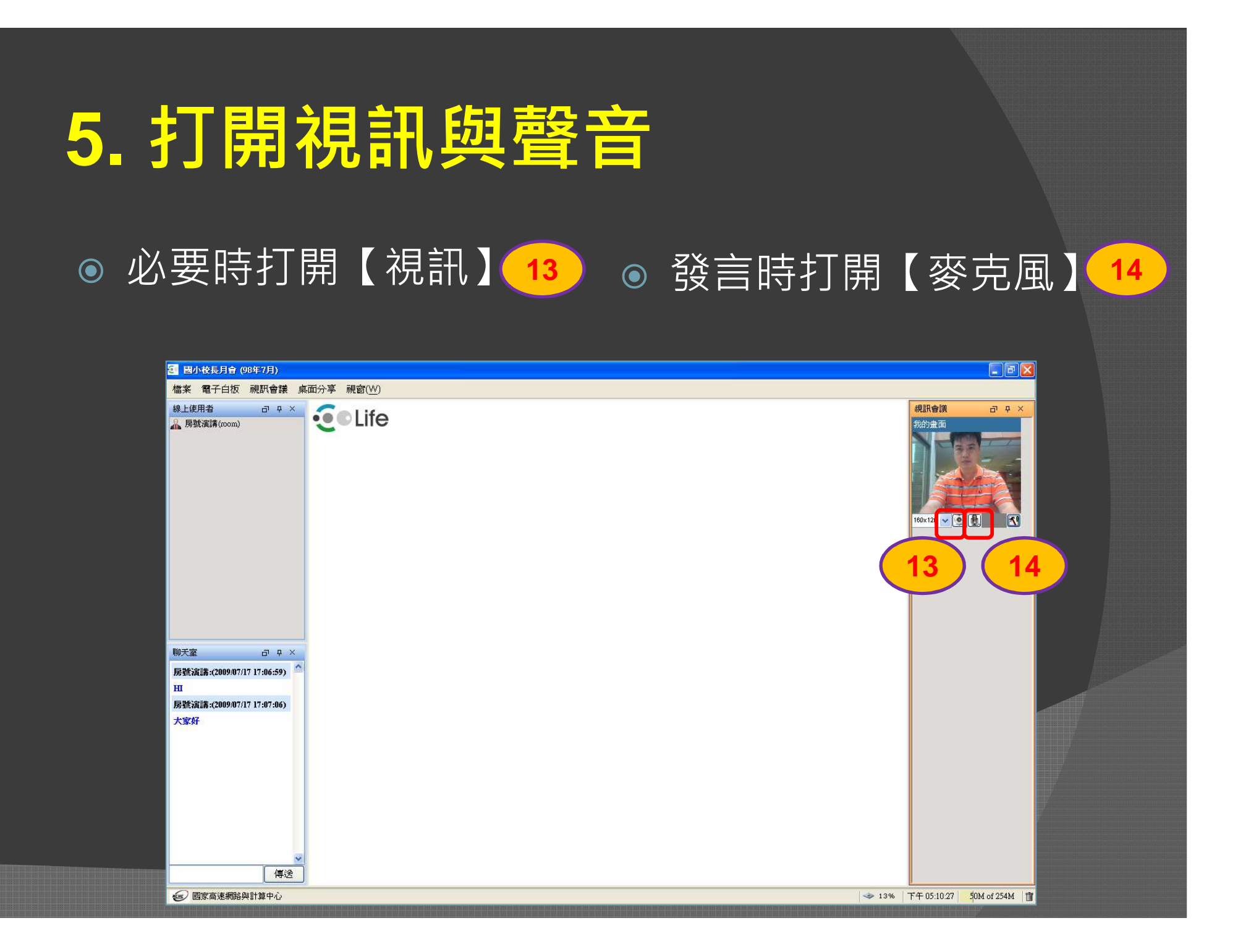

# 6. 分享簡報

### ● 方法:使用桌面分享方式分享簡報

- 分享主持人桌面:於工具列→桌面分享→我的桌面
- 分享其他人桌面:於工具列→桌面分享→XXX的桌面
   Ps.主持人(建立會議者)才有權限→分享簡報

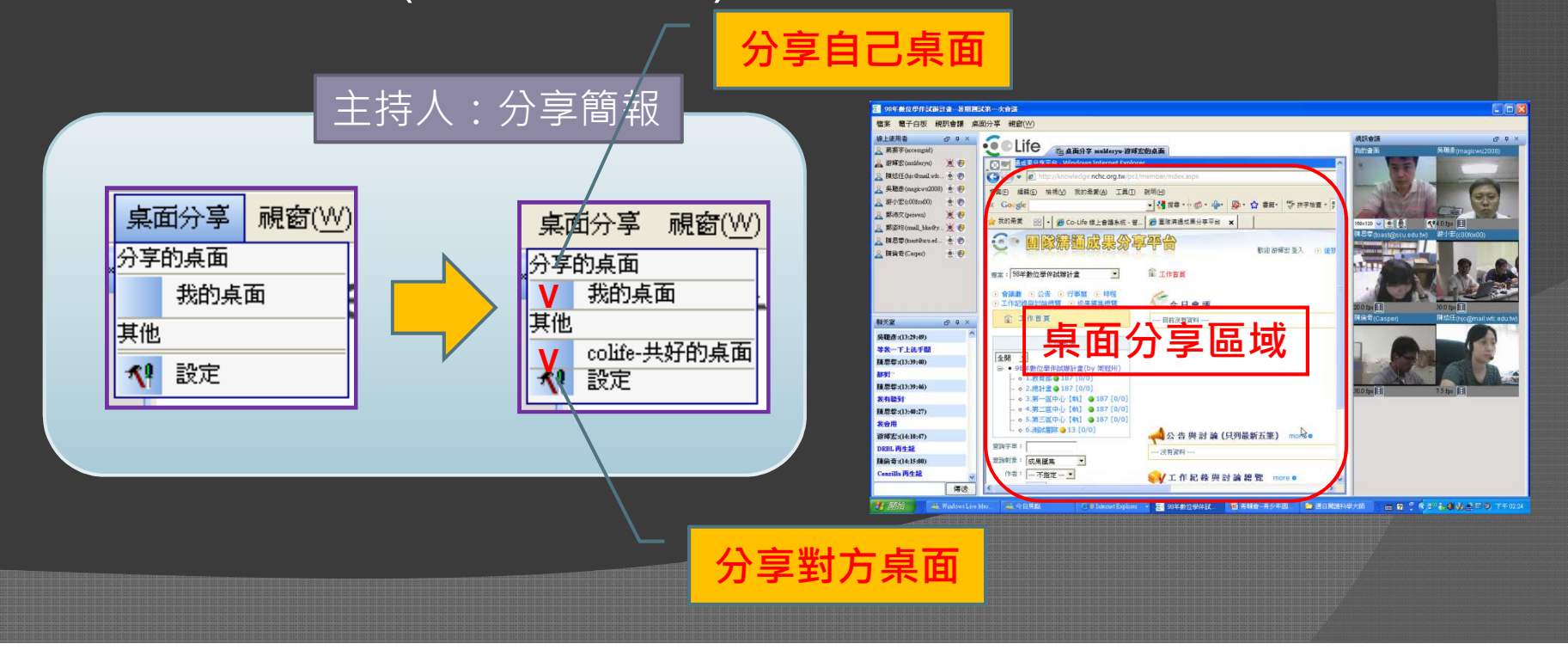

### 小技巧—彈性縮放影像

- ◎ 彈性縮放影像 【錄影檔說明】
  - •移動滑鼠到「影像視窗」
  - 連點兩下影像
  - 視窗跳出後
    - 。 【拖曳】視窗大小
    - 亦可【移動】視窗

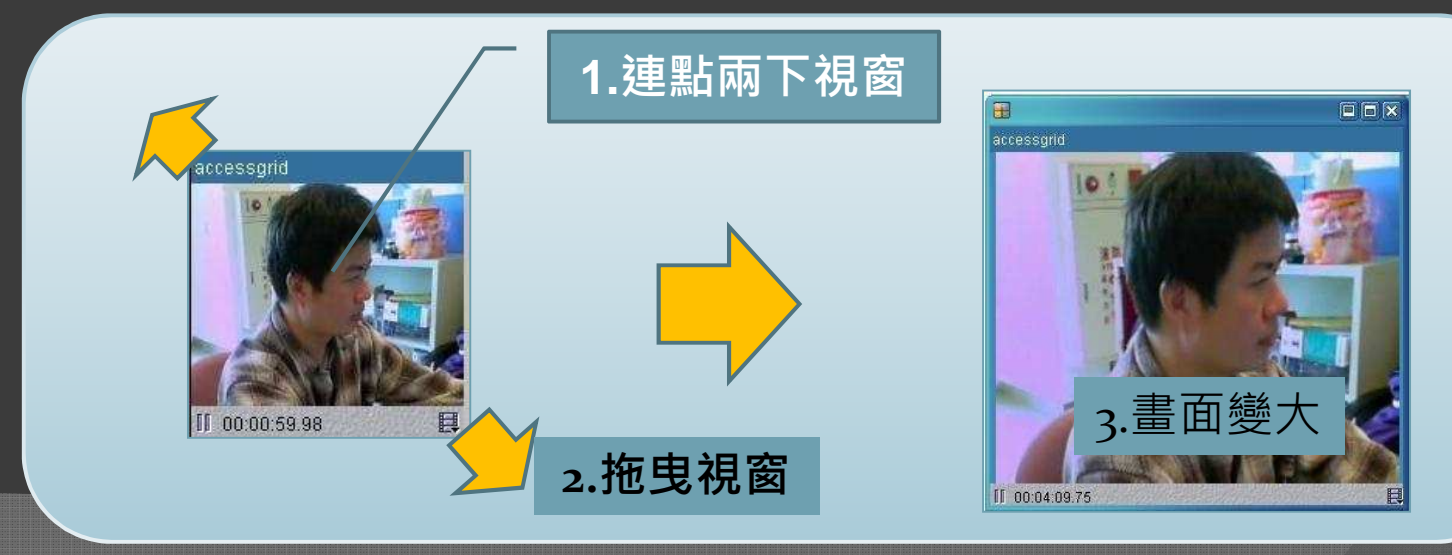

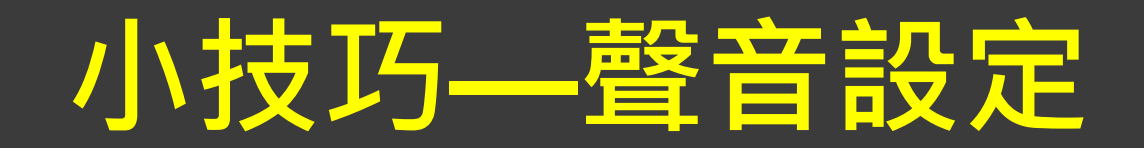

### • 本機端: 聲音大小設定

#### (Vista 版本 會有部分無法調整問題)

- 輸入: 麥克風音量 (假如對方覺得本機端聲音太小聲)
- 輸出:喇叭音量 (假如本機端覺得對方聲音太小聲)

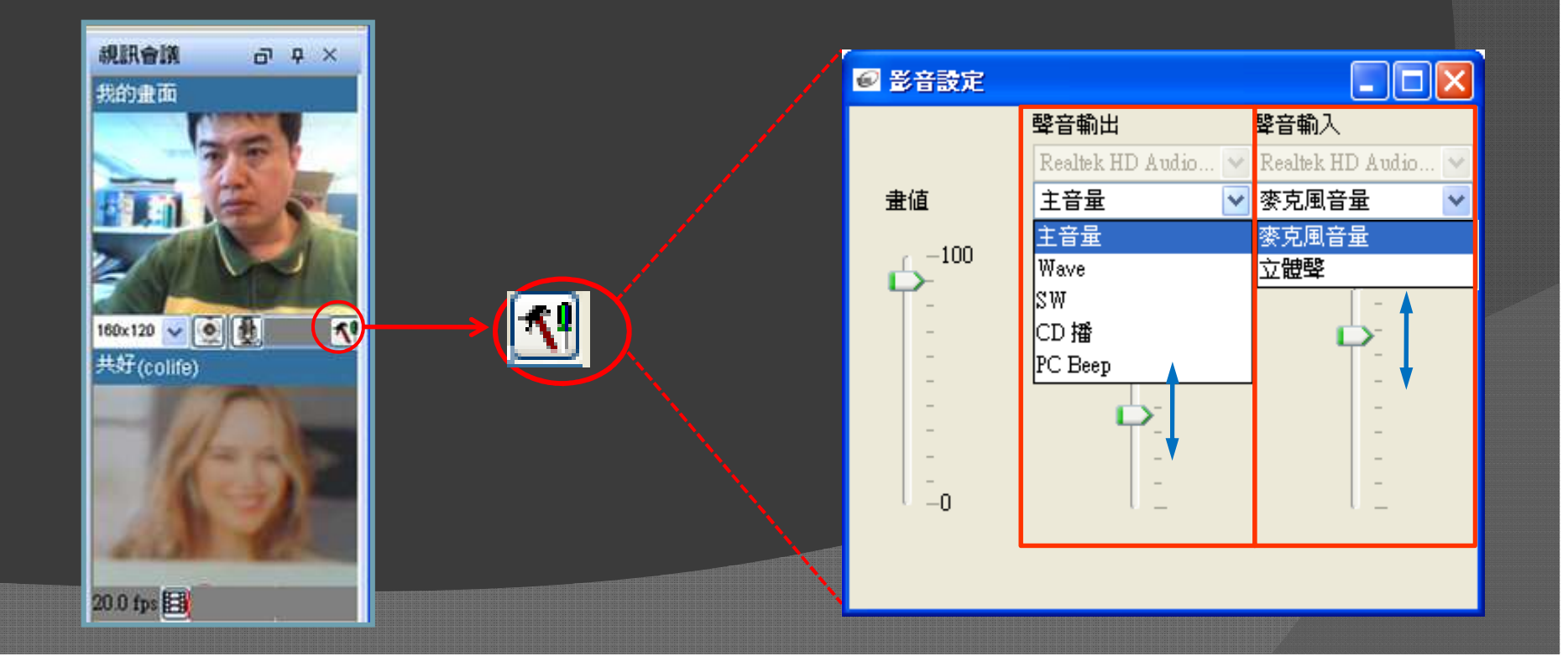

# 小技巧—查看網路品質

- 對方傳送影像解析度:160\*120
- 每秒傳輸畫面數:27fps
- 封包丟失率:10.94%對方與本機端之間網路傳送品質,越低越好, 數值若太高,影像會有馬賽克現象

● 封包傳送數:14.67kbps

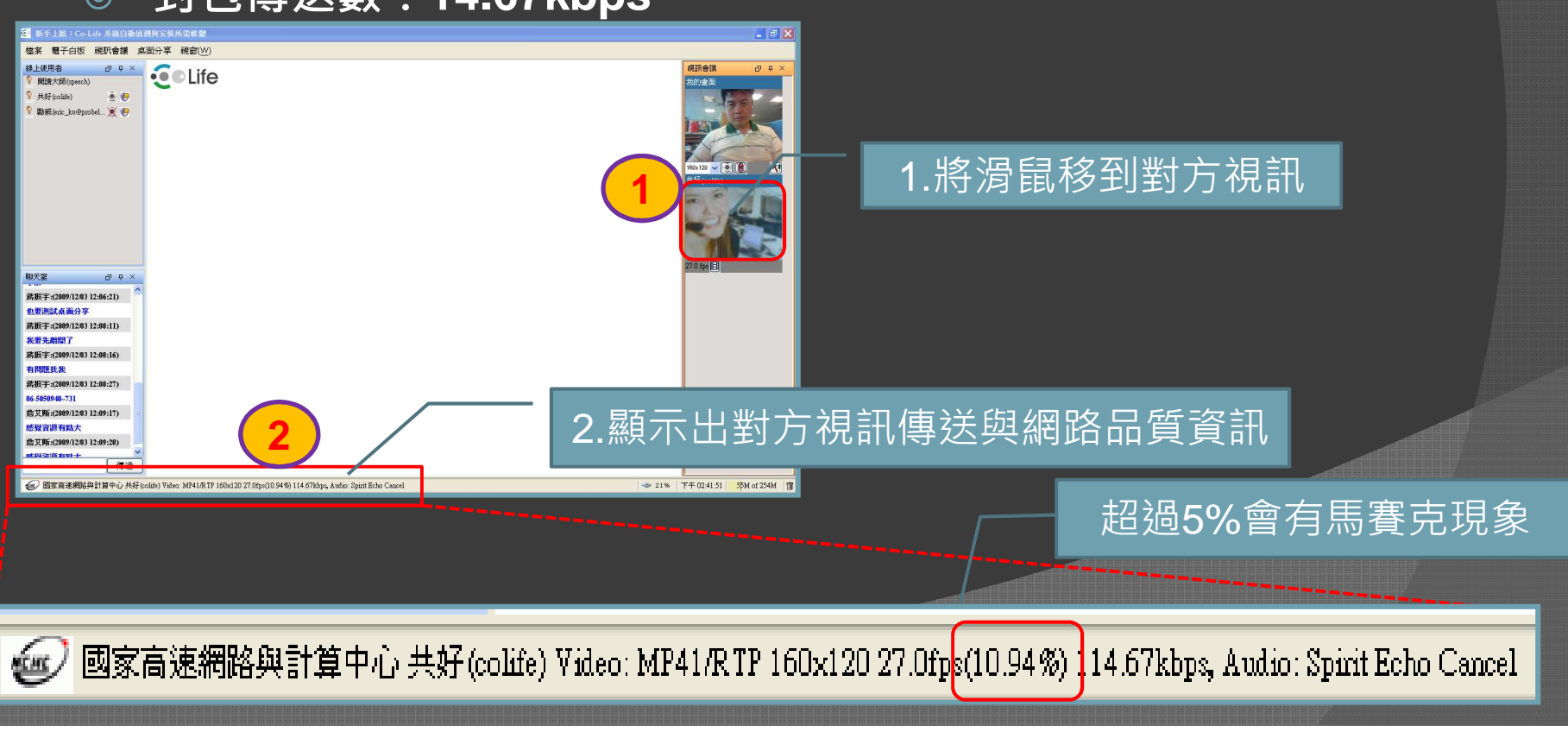

# 常見問題:無法啟動應用程式

● 錯誤訊息:無法啟動應用程式

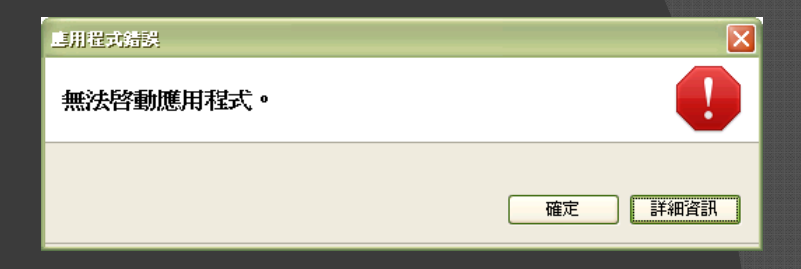

 ● 發生原因: IE 的 cache 滿了,暫存檔寫不進去。
 ● 解決方法: IE8 → 工具 → 瀏覽歷程紀錄→ Temporary Internet files > 刪除→重開機(建議)。【網路介紹】

| 檔案 (E) 編輯 (E) 檢視 (Y) 我的最爱 (a) (A) (A) (A) (A) (A) (A) (A) (A) (A) (A | 工具の説明(出)         x 多 Snagit 2 ゴ           開除微覚歴程記録(D)         Cth4Stdft+Del           InPrivate 激覚(D)         Cth4Stdft+P           重新開客上次的激變工作階段(E)         Cth4Stdft+P |                                                   |   |                                                          |
|----------------------------------------------------------------------|----------------------------------------------------------------------------------------------------|---------------------------------------------------|---|----------------------------------------------------------|
| Google"這是英文網頁, 需要「G                                                  | InPrivate 篩選 Ctrl+Shift+F<br>InPrivate 篩選設定②                                                                                                    | (毎日日前的設定(小) (毎日預設(漆の) (毎日売白百の)                    |   | ✓ Temporary Internet Files(1)<br>為了更快速檢視而儲存的網頁、影像及媒體複本。  |
| Not from the U.S.? Clic                                              | 快顯封鎖程式(2)                                                                                                    |                                                   | N | ○ COOKE(U)<br>網站儲存在您電腦中的檔案,以儲存喜好設定,如登入資<br>評。            |
| SWITCH TO: CNN IF                                                    | SmartScreen 篩選(工)<br>管理附加元件( <u>A</u> )                                                                                                    | ■除著存檔、歷程記錄、Cookie、儲存的密碼及網頁表<br>單資訊。               |   | <ul> <li>● <b>歷程記錄(U)</b></li> <li>您造訪過的網站滿單。</li> </ul> |
|                                                                      | 相容性檢視(型)<br>相容性檢視設定(B)                                                                                                    | <br>ー min/way from / State and (王) 一 開降(D)… 設定(S) |   | □ 表單資料(E)<br>您曾在表單中輸入的已儲存資訊。                             |
| Home Video                                                           | 訂開此摘要①…<br>摘要搜索② →                                                                                                    | 》 變更搜尋預設值。                                        |   | 密碼(2)<br>黨您登入到先前已造訪過的網站時,將自動填入已儲存的密                      |
| updated 1:40 a.m.EST                                                 | Windows Update(U)                                                                                                    | 變更以索引標簽顯示網頁的方式。 設定(I)                             |   | us<br>□InPrivate 簿選咨料(I)                                 |
| day ? - 1                                                            | 開發者工具(L) F12                                                                                                    |                                                   |   | [InPrivate 講選] 會使用所儲存的資料來值測哪些網站可能自動共用<br>有關物造訪情況的詳細資料。   |
|                                                                      | Windows Messenger<br>診斷連線問題                                                                                                    | 、<br>色彩② 語言④ 字型④ 協助工具④                            |   |                                                          |
| -                                                                    | 網際網路選項(0)                                                                                                    | 確定 取消 要用(A)                                       |   | 關於刪除瀏覽歷程記錄                                               |

### 假如無法順利啟動Co-Life視訊?

- 步驟一:自行排除步驟
  - UAC是否關閉:WIN7與VISTA使 用者需注意
    - Vista UAC功能取消【網路介紹】
    - ◎ Win7 UAC功能取消【網路介紹】
  - 重新進入【演講】
  - 請清除IE的cache(暫存檔)
    - ● 解決方法:IE8 → 工具 → 瀏覽歷程紀錄→ Temporary Internet files > 刪除→重開機 (建議)。【網路介紹】
  - 請清除JAVA暫存檔
    - 。 【如連結】
  - 電腦重開機
  - 重新安裝舊版JAVA
    - (請點選:<u>JAVA下載區</u>)
    - o 安裝或下載JAVA時 · 建議將防毒軟體暫時 關閉(尤其是Kaspersky)

- 步驟二:請求Co-Life人員協助(當 無法自行排除時)<sup>,</sup>需準備下列資 訊
  - 描述錯誤發生點,進行到哪個步驟時發 生錯誤?
  - 描述錯誤狀況(貼圖):用圖來解是比較 清楚
  - 作業系統版本:目前僅支援WINDOWS 作業系統
  - 瀏覽器版本:IE版本、FIREFOX等瀏覽
     器版本
  - JAVA版本:
  - 頻寬大小:
  - 電腦配備:CPU有多少?RAM有多少?
  - 桌面上Co-Life資料匣:假如您順利安裝
     好,桌面會自動產生Co-Life資料匣
  - 開啟<u>JAVA主控台</u>:並將資料複製到剪貼 簿,另存新檔寄過來。
  - 寄給管理者:郵寄電子信箱 pmp@nchc.org.tw 蔣振宇先生

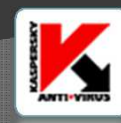

# 如何刪除JAVA暫存檔案?

◎ 開始→控制台→Java→一般→設定→刪除檔案→確定

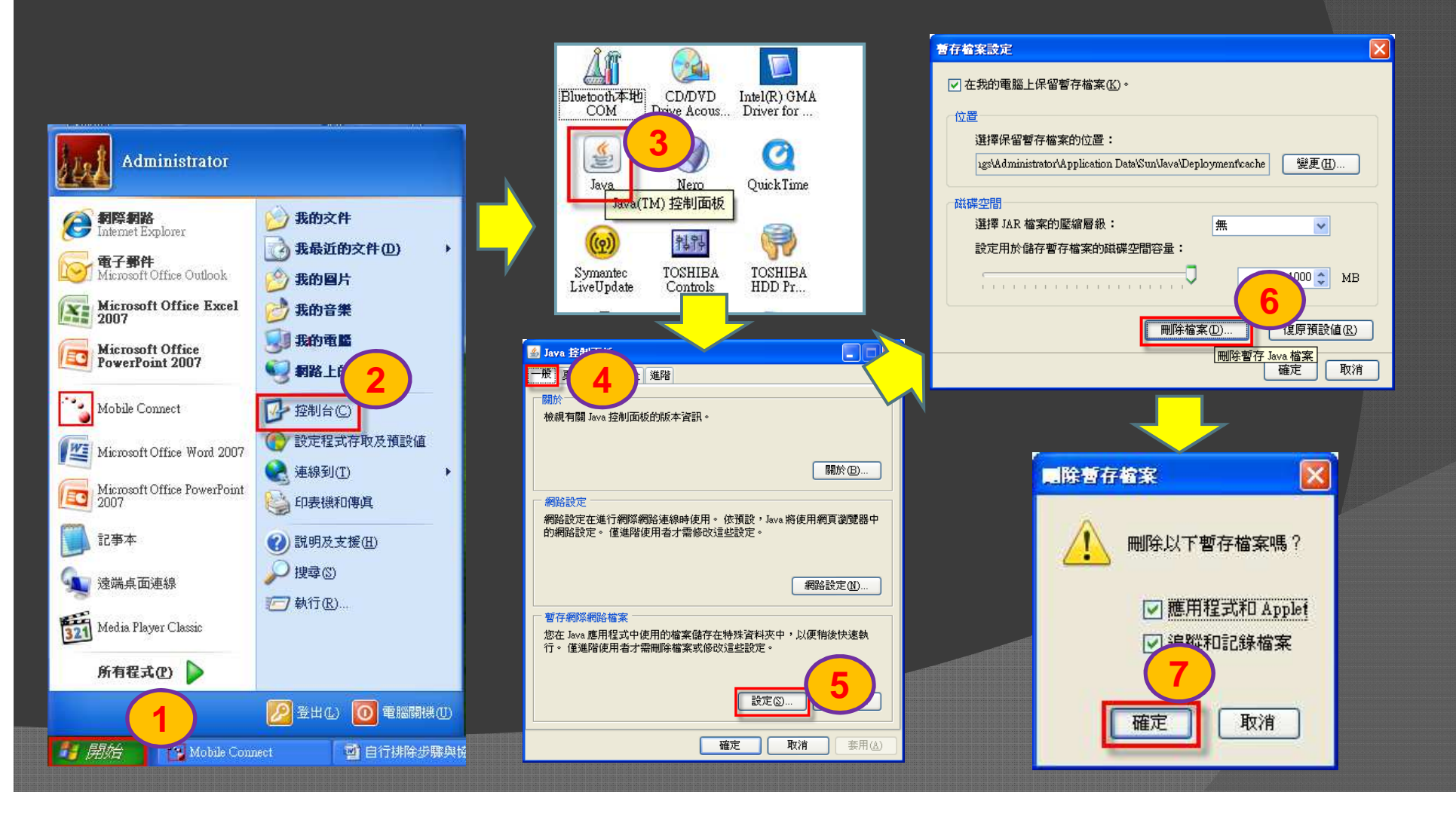

# 如何開啟JAVA主控台?

■ 開始→控制台→Java→進階→Java主控台→開啟主控台→確定

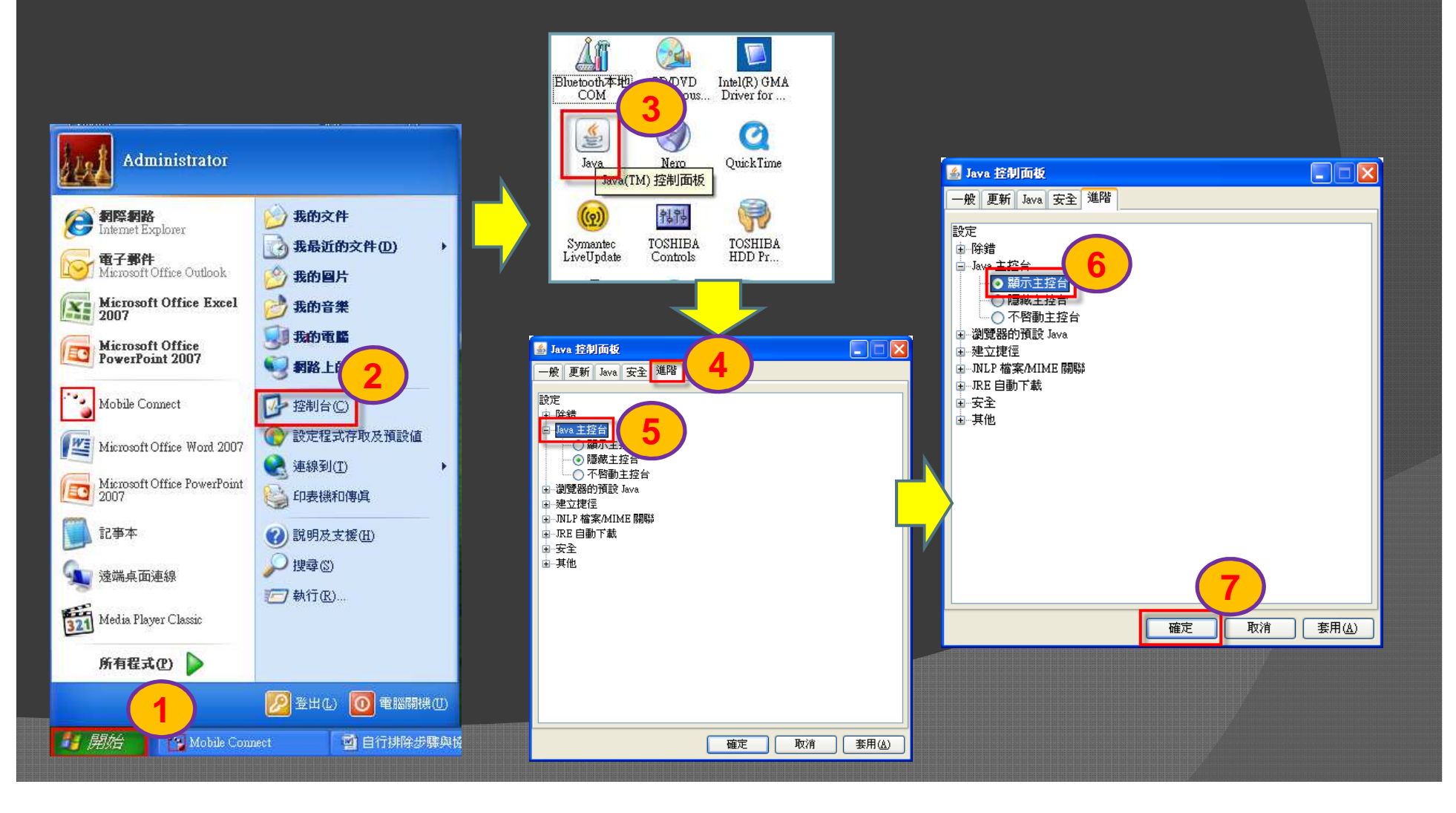

### 問題:如何新增會議?

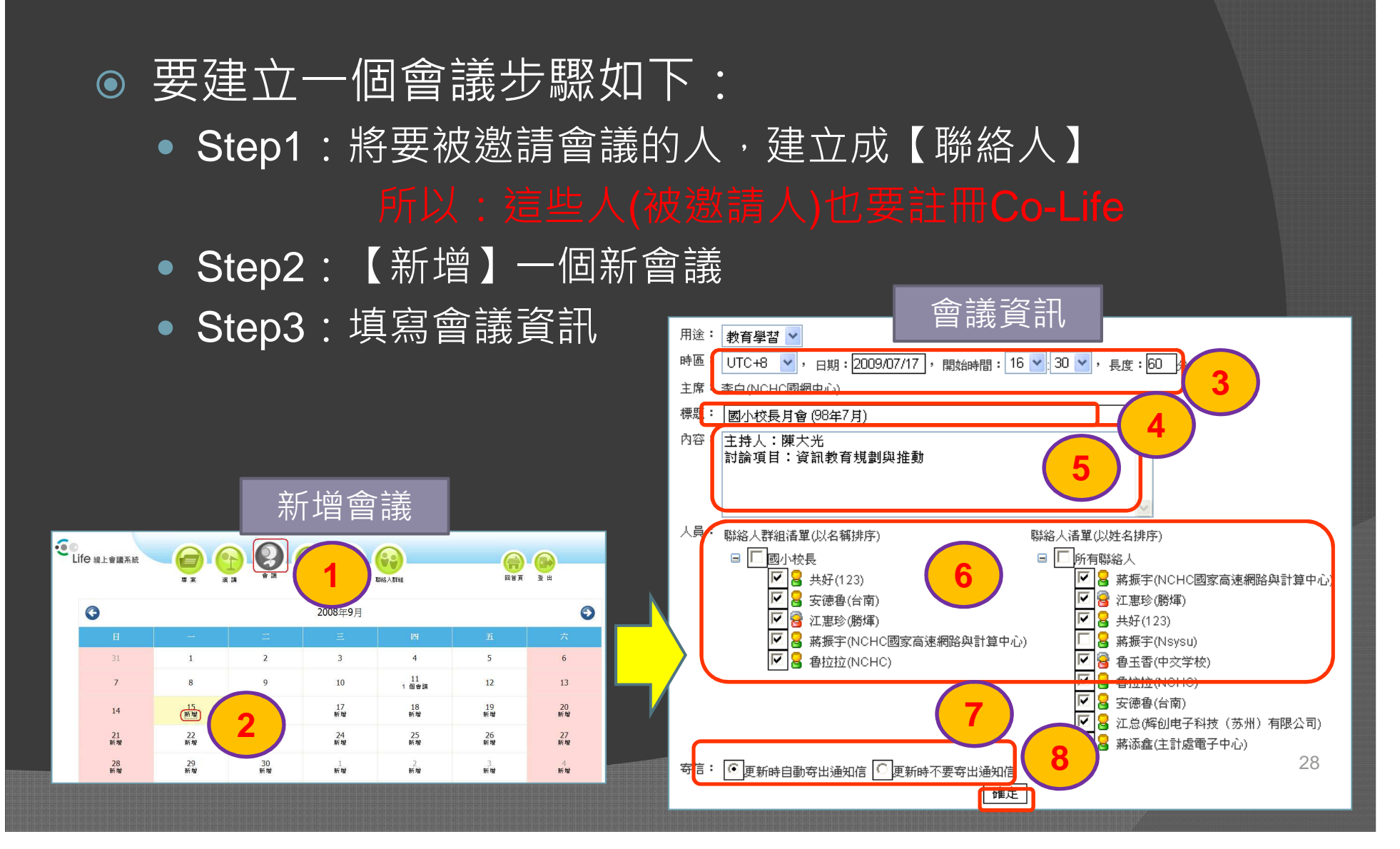